# PLIN-USB

## LIN Interface for USB

....

# User Manual

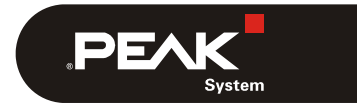

Document version 1.1.0 (2019-03-14)

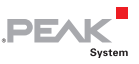

#### Relevant products

| Product Name | Model | Part number |
|--------------|-------|-------------|
| PLIN-USB     |       | IPEH-004052 |

PCAN® and PLIN® are registered trademarks of PEAK-System Technik GmbH.

Other product names in this document may be the trademarks or registered trademarks of their respective companies. They are not explicitly marked by  $^{\text{IM}}$  or  $^{\text{IB}}$ .

#### © 2019 PEAK-System Technik GmbH

Duplication (copying, printing, or other forms) and the electronic distribution of this document is only allowed with explicit permission of PEAK-System Technik GmbH. PEAK-System Technik GmbH reserves the right to change technical data without prior announcement. The general business conditions and the regulations of the license agreement apply. All rights are reserved.

PEAK-System Technik GmbH Otto-Roehm-Strasse 69 64293 Darmstadt Germany

Phone: +49 (0)6151 8173-20 Fax: +49 (0)6151 8173-29

www.peak-system.com info@peak-system.com

Document version 1.1.0 (2019-03-14)

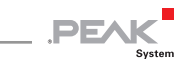

## Contents

| 1 Introduction                                              | 4  |
|-------------------------------------------------------------|----|
| 1.1 Properties at a Glance                                  | 4  |
| 1.2 Operation Requirements                                  | 5  |
| 1.3 Scope of Supply                                         | 6  |
| 2 Installing Software and Hardware                          | 7  |
| 2.1 Installing the Device Driver and PLIN-View Pro          | 7  |
| 2.2 Connecting the PLIN-USB                                 | 8  |
| 3 Operation                                                 | 10 |
| 3.1 Status LED                                              | 10 |
| 3.2 Unplugging the USB Connection                           | 10 |
| 3.3 Distinguishing Several PLIN-USB                         | 10 |
| 4 Software                                                  | 12 |
| 4.1 LIN Monitor PLIN-View Pro for Windows                   | 12 |
| 4.1.1 Receive/Transmit Tab                                  | 14 |
| 4.1.2 Trace Tab                                             | 16 |
| 4.1.3 Status Bar                                            | 17 |
| 4.2 PLIN-API for the Connection of Self-created<br>Programs | 18 |
| 5 Technical Specifications                                  | 20 |
| Appendix A CE Certificate                                   | 22 |
| Appendix B Dimension Drawing                                | 23 |

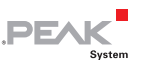

## 1 Introduction

The PLIN-USB enables the connection of a Windows computer to a LIN network via USB. The adapter supports the LIN protocol according to the standard ISO 17987 and complies with all LIN specifications up to version 2.2. The interface can be operated as a master or a slave.

The monitor software PLIN-View Pro and the PLIN programming interface for the development of applications with LIN connection are included in the scope of supply.

### 1.1 Properties at a Glance

- Adapter for High-Speed-USB 2.0 (compatible with USB 1.1 and USB 3.0)
- LIN connection (ISO 17987)
- Compliant with all LIN specifications (up to version 2.2)
- Bit rates from 1 kbit/s up to 20 kbit/s
- Can be used as a LIN master or slave (1 ms master task resolution)
- Automatic bit rate, frame length, and checksum type recognition
- Autonomous scheduler with support for unconditional, event, and sporadic frames
- LIN bus connection via D-Sub, 9-pin
- LIN connection short-circuit-proof against transceiver supply and ground
- TJA1028T LIN transceiver
- Galvanic isolation on the LIN connection up to 500 V

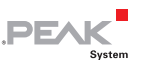

- Indicator LED for interface status
- Voltage supply via USB
- Adapter supply 5 V DC via USB port
- Transceiver supply 6 28 V DC via D-Sub, pin 9
- Extended operating temperature range from -40 to 85 °C (-40 to 185 °F)

### **1.2** Operation Requirements

- Vacant USB port on the computer (compatible to USB 1.1, 2.0, and 3.0)
- Note: Do <u>not</u> use a USB extension cable for connecting the PLIN-USB to a computer. The use of an extension cable does not conform to the USB specification and may cause malfunction of the PLIN-USB.
- Operating system Windows 10, 8.1, 7 (32/64-bit)
- Additional DC voltage source 6 to 28 V to supply the LIN transceiver

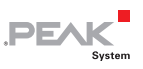

### 1.3 Scope of Supply

- PLIN-USB in plastic casing (with 60 cm USB cable)
- LIN interface drivers for Windows 10, 8.1, 7 (32/64 bit)
- LIN monitor PLIN-View Pro for Windows
- Programming interface PLIN-API for developing applications with LIN connection
- Manual in PDF format

Optionally available accessories:

LIN Connection Cable for PC LIN interfaces (IPEK-003013)

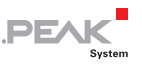

## 2 Installing Software and Hardware

This chapter covers the software setup for the PLIN-USB adapter under Windows and the connection of the adapter to a computer.

Install the driver before you connect the adapter to the computer.

### 2.1 Installing the Device Driver and PLIN-View Pro

In order to operate the PLIN-USB on a Windows PC, you must install the suitable device driver. This is available on the provided Product DVD. During the installation process, the LIN monitoring software PLIN-View Pro is installed automatically.

Do the following to install the device driver:

1. Start the Intro.exe software from the supplied Product DVD.

The navigation program appears.

- 2. In the main menu, select **Drivers** and then click on **Install now**.
- 3. Confirm the message from the User Account Control related to "Installer database of PEAK-Drivers".

The driver setup starts.

4. Follow the program's instructions. When selecting components, select the **LIN device driver** (other components as needed).

The LIN monitoring software PLIN-View Pro is installed automatically.

7

| 🖟 PEAK-Drivers 4.1.3 Setup                                                                                  | ×                                                                                                    |  |  |  |  |  |  |  |
|----------------------------------------------------------------------------------------------------|----------------------------------------------------------------------------------------------------|--|--|--|--|--|--|--|
| Custom Setup<br>Select the way you want features to be installed.                                           | PEAK                                                                                                    |  |  |  |  |  |  |  |
| Click on the icons in the tree below to change the w                                                        | ay features will be installed.                                                                                  |  |  |  |  |  |  |  |
| CAN device drivers<br>Virtual PCAN-Gateway<br>UN device driver<br>Virtual PCAN driver<br>Virtual PCAN-Basic | For PCAN-USB Pro and PCAN-USB<br>Pro FD. PLIN-View Pro tool<br>This feature requires 0KB on your<br>hard drive. |  |  |  |  |  |  |  |
| C:\Program Files\PEAK-System\PEAK-Drivers 4\                                                                |                                                                                                    |  |  |  |  |  |  |  |
| Reset Disk Usage < B                                                                                        | ack Next > Cancel                                                                                               |  |  |  |  |  |  |  |

PE/

Figure 1: LIN device driver in PEAK-Drivers Setup

### 2.2 Connecting the PLIN-USB

#### LIN (D-Sub)

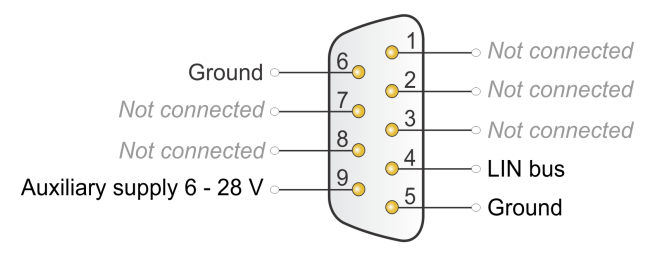

Figure 2: Assignment of the D-Sub connector on the PLIN-USB, auxiliary supply required for LIN transceiver

In addition to the connection to the LIN bus, the PLIN-USB requires an external DC power for operation in the range of 6 to 28 Volts. Apply it to pin 9.

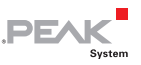

To facilitate the connection, use the optional supply cable with D-Sub connectors (IPEK-003013).

#### USB

Connect the PLIN-USB with its USB plug (type A) to a USB port of a computer or of a USB hub. It does not matter whether the USB port complies electronically with the standard 1.1, 2.0, or 3.0.

Windows detects the new hardware and initializes the previously installed device driver. After the successful initialization, the status LED on the PLIN-USB is lit green (see also section 3.1 *Status* LED on page 10).

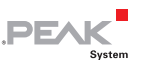

## 3 Operation

### 3.1 Status LED

For indication of operating conditions the PLIN-USB has an LED on its top.

| LED status           | Meaning                                                                                                    |
|----------------------|----------------------------------------------------------------------------------------------------|
| Green on             | There's a connection to a driver of the operating system.                                                        |
| Green slow blinking  | The LIN interface is initialized with a valid bitrate. A software application is connected to the LIN interface. |
| Green quick blinking | Data is transmitted via the connected LIN bus.                                                                   |

### 3.2 Unplugging the USB Connection

Under Windows the icon for removing hardware safely is not used with the PLIN-USB. You can unplug the PLIN-USB from the computer without any preparation.

## 3.3 Distinguishing Several PLIN-USB

You can operate several PLIN-USB on a single computer at the same time. To distinguish the interfaces in a software environment, you need to assign a hardware ID to each interface that is permanently saved in the interface. The hardware ID is independent of the LIN communication.

Do the following to set the hardware ID in the PLIN-USB:

1. Make sure that the PLIN-USB is connected to the PC and is initialized (status LED is lit green).

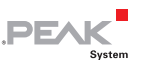

2. Open the Windows Start menu, type peakcpl, and press the Enter key.

The Properties of PEAK Hardware window opens.

3. Change to the **LIN Hardware** tab and select the PLIN-USB interface from the list.

| Properties of    | f PEAK Hardwa     | ire        |            |           |   |            |        | × |
|------------------|-------------------|------------|------------|-----------|---|------------|--------|---|
| CAN Hardware     | LIN Hardware      | Drivers    | APIs       | About     |   |            |        |   |
|                  | Device Man        | ager Vers  | ion: 2.6   | 5.0.100   |   |            |        |   |
| The following LI | IN hardware is ir | nstalled o | n this cor | nputer:   |   |            |        |   |
| Hardware         |                   | Info       |            |           |   | Fin        | mware  |   |
| E PLIN-USB       |                   | ID 0h, 0   | Device 1,  | Channel 1 |   | 1.         | 1.0    |   |
|                  |                   |            |            |           |   |            |        |   |
|                  |                   |            |            |           |   |            |        |   |
|                  |                   |            |            |           |   |            |        |   |
|                  |                   |            |            |           |   |            |        |   |
|                  |                   |            |            |           |   |            |        |   |
| Identify         |                   |            |            |           |   | Set Hardwa | are ID |   |
|                  |                   | OK         |            | Cancel    | A | pply       | Help   |   |

Figure 3: LIN hardware tab in the PEAKCPL software

- 4. Click on the Set Hardware ID button.
- 5. Enter a number (either decimal or hexadecimal with suffix "h") as the new hardware ID and confirm with **OK**.

**Tip**: Add the assigned hardware ID to the casing of the PLIN-USB, e.g. with a sticker, in order to quickly distinguish similar interfaces.

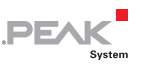

## 4 Software

### 4.1 LIN Monitor PLIN-View Pro for Windows

PLIN-View Pro for Windows is a display and monitoring program for LIN messages in connection with PC LIN interfaces from PEAK-System. The program is part of the device driver installation.

| <u>,</u>                                    | Receive /                   | fransmit | Trace       |                                                                                                    |                                                                                                    |                                  |                                                     |                                           |                                                               |                                                                      |                                 |                                                                                       | PCAN_USB_PRO: Table                                                                        |                               |                                                   |                                                     |                     |   |  |
|---------------------------------------------|-----------------------------|----------|-------------|----------------------------------------------------------------------------------------------------|----------------------------------------------------------------------------------------------------|----------------------------------|-----------------------------------------------------|-------------------------------------------|---------------------------------------------------------------|----------------------------------------------------------------------|---------------------------------|---------------------------------------------------------------------------------------|--------------------------------------------------------------------------------------------|-------------------------------|---------------------------------------------------|-----------------------------------------------------|---------------------|---|--|
| sceive                                      | ID<br>01h<br>Status         | xxx_LIN  | Length<br>8 | Deta<br>C1 18 PC FF 3F FF<br>HighSideFault =<br>HighSideFault =<br>Din_0<br>Din_1<br>Din_2<br>Din_3<br>Din_3<br>Din_4<br>Nodetror<br>Ain_0<br>Ain_1<br>Ain_2     | 30.88<br>00h<br>00h<br>0 - 0FF<br>0 - 0FF<br>0 - 0FF<br>0 - 0FF<br>0 - 0FF<br>0 - 0FF<br>255 - max<br>4,0 Volt | Peri:<br>75                      | d Count<br>1091                                     | Direction<br>Subscriber                   | CST<br>Enhanced                                               | Checksu<br>6Ch                                                       | 0 k.                            | •                                                                                     | Schedule Table "main_si<br>ID<br>Control_soc_LIN<br>Error_Status_soc_LIN<br>Status_soc_LIN | Delay<br>25<br>25<br>25<br>25 | (Running)<br>Slot Type<br>Uncon<br>Uncon<br>Uncon | v<br>Resolve Scher<br>chlone><br>chlone><br>chlone> |                     |   |  |
| Rc                                          | 05h<br>Contro               | Loodan   | 2           | E010<br>Dout_0 = 1 - 00<br>Dout_1 = 1 - 00<br>Dout_2 = 1 - 00<br>Dout_3 = 1 - 00<br>Dout1_0 = 0 - 00<br>Dout1_1 = 0 - 00<br>Dout1_1 = 0 - 00<br>Dout1_3 = 0 - 00 | F<br>F                                                                                                    | 75                               | 7416                                                | Publisher                                 | Enhanced                                                      | ash                                                                  | 0 <i>k</i> .                    |                                                                                       |                                                                                            |                               |                                                   |                                                     |                     |   |  |
| PLII<br>re:<br>-USB Pro LIP<br>-USB Pro LIP | N-N<br>10<br>4 16h<br>4 Féh | /iev     | v Pr        | O Province<br>Internet Mode<br>None<br>None                                                                                                    | ×                                                                                                    | 75<br>Count<br>0                 | 729<br>Direction<br>Subscriber<br>Publisher         | Subscriber<br>CST<br>Enhanced<br>Enhanced | Enhanced<br>Erro Edit<br>Dout<br>Dout<br>Dout<br>Dout<br>Dout | 41h<br>Control, coc, L<br>Nr<br>L, D<br>L, J<br>L, J<br>L, J<br>H, O | O.k.<br>Naignala<br>N<br>1<br>1 | <ul> <li>alue</li> <li>ON</li> <li>ON</li> <li>ON</li> <li>OFF</li> <li>ON</li> </ul> |                                                                                            |                               |                                                   | Type<br>Logical                                     | Bange<br>0.1<br>0.1 | 5 |  |
| Made: S<br>Bitrate: 15<br>a detection       | 200                         |          |             | ~                                                                                                    | Master                                                                                                    | 0<br>1162<br>6607<br>Bur: Active | Publisher<br>Subscriber<br>Publisher<br>Overruns: 0 | Enhanced<br>Enhanced<br>Enhanced          | Dout<br>Dout<br>Dout<br>Dout                                  | HJ<br>HJ<br>HJ<br>L2<br>call 0-10FF<br>call: 1-10N                   | 0<br>0<br>0                     | - OFF<br>- OFF<br>- OFF                                                               |                                                                                            |                               | _                                                 | Legical<br>Legical<br>Legical                       |                     |   |  |
| imeout: 40                                  | on sunnir                   | g        | • ma<br>0)  | Detect<br>K Cancel                                                                                                    |                                                                                                    |                                  |                                                     |                                           | -                                                             | t: Press F2 to                                                       | ıdk a Signal                    | value, j                                                                              | mess ESC to cancel adding                                                                  |                               | 0                                                 |                                                     |                     |   |  |
|                                             |                             |          |             |                                                                                                    |                                                                                                    |                                  |                                                     |                                           |                                                               |                                                                      |                                 |                                                                                       |                                                                                            |                               | -                                                 | -                                                   | 1                   |   |  |

Figure 4: PLIN-View Pro for Windows

- Do the following to start and initialize PLIN-View Pro:
  - 1. From the Windows Start menu, select **PLIN-View Pro**.

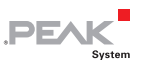

The dialog box for selecting the LIN hardware and for setting the LIN parameters appears.

| lardware:        |        |    |        |         |       |
|------------------|--------|----|--------|---------|-------|
| Туре             |        | ID | Device | Channel | Mode  |
| PLIN-USB         |        | 0h | 1      | 1       | Slave |
|                  |        |    |        |         |       |
| Mode:            | Master |    |        |         | ~     |
| Bit rate:        | 19200  |    |        |         | ~     |
| Bit rate detecti | on     |    |        |         |       |
| <b>T</b> .       | 4000   |    | • mr   | Dete    | ct    |

Figure 5: Connection with the PLIN-USB in PLIN-View Pro

- 2. From the **Hardware** list, select the LIN connection to be used.
- 3. Determine the operation **Mode** to be used for the LIN connection.
- 4. From the **Bit rate** list, select the bit rate that is used by all nodes on the LIN bus.
- 5. Finally confirm the settings in the dialog box with **OK**.

The main window of PLIN-View Pro appears.

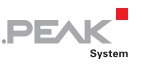

#### 4.1.1 Receive/Transmit Tab

| 酱   |                         |              |                                        |            |             |        |       |            |          |          |        |                         |                 |                 |         |        |
|-----|-------------------------|--------------|----------------------------------------|------------|-------------|--------|-------|------------|----------|----------|--------|-------------------------|-----------------|-----------------|---------|--------|
| Fil | LIN Transmit            | Nodes        | Schedules Trace To                     | ols Help   |             |        |       |            |          |          |        |                         |                 |                 |         |        |
|     | 🔁 - 🗔 🔗 A               | <b>2.•</b> € | ta ta 🤤 🛑 💵                            |            | 0           |        |       |            |          |          |        |                         |                 |                 |         |        |
|     |                         |              |                                        |            |             |        |       |            |          |          |        |                         |                 |                 |         |        |
| а,  | 29 28 20 28             | 2918         |                                        |            |             |        |       |            |          |          |        |                         |                 |                 |         |        |
|     | Receive / Transmit      | Trace        |                                        |            |             |        |       |            |          |          |        | PLIN_USB: Tables        |                 |                 |         |        |
|     | ID                      | L            | anoth Data                             |            |             | Period | Count | Direction  | CST      | Checksum | Errors | Global Frame Table      |                 |                 |         | $\sim$ |
|     | 05h                     | 2            | □ 00 00                                |            |             | 5      | 32    | Publisher  | Enhanced | 7Ah      | 0.k.   | ID                      | Protected ID    | Direction       | Lenc    | th ^   |
|     | Control_xxx_LIN         |              | DoutL_0 = 0 -                          | OFF        |             |        |       |            |          |          |        | 00h                     | 80h             | Disabled        | 2       |        |
|     |                         |              | DoutL_2 = 0 -                          | OFF        |             |        |       |            |          |          |        | Status_xxx_LIN          | C1h             | Subscriber      | 8       |        |
|     |                         |              | DoutL_3 = 0 -<br>DoutH_0 = 0 -         | OFF        |             |        |       |            |          |          |        | Error_Status_xxx_LIN    | 42h             | Subscriber      | 2       |        |
|     |                         |              | DoutH_1 = 0 -                          | OFF        |             |        |       |            |          |          |        | Status_xxx_LIN_Event    | 03h             | Subscriber      | 8       |        |
|     |                         |              | DoutH_2 = 0 -                          | OFF        |             |        |       |            |          |          |        | 04h                     | C4h             | Disabled        | 2       |        |
|     |                         |              |                                        |            |             |        |       |            |          |          |        | Control_xxx_LIN         | 85h             | Publisher       | 2       |        |
| e   | 02h<br>Error Status xxx | - IIN 2      | EencomFron =                           | 0 - OK     |             | 5      | 32    | Subscriber | Enhanced | BDh      | 0.k.   | 06h                     | 06h             | Disabled        | 2       |        |
| .≥  |                         |              | ThermalError -                         | 0 - OK     |             |        |       |            |          |          |        | 07h                     | 47h             | Disabled        | 2       |        |
| e e |                         |              | CommError = 0                          | о - ок     |             |        |       |            |          |          |        | 08h                     | OSh             | Disabled        | 2       |        |
| e a | 01h                     | 8            | 00 00 00 00 00 00                      | 00 00 00   |             | 15     | 31    | Subscriber | Enhanced | 3Eh      | 0.k.   | 09h                     | 49h             | Disabled        | 2       |        |
|     | Status_xxx_LIN          |              | LowSideFault =<br>HighSideFault1       | 00h        |             |        |       |            |          |          |        | QAh                     | CAh             | Disabled        | 2       |        |
|     |                         |              | HighSideFault2                         | - 00h      |             |        |       |            |          |          |        | OBh                     | 88h             | Disabled        | 2       | ~      |
|     |                         |              | Din_0 = 0 - 0F<br>Din 1 = 0 - 0F       | Ŧ          |             |        |       |            |          |          |        | <                       |                 |                 |         | >      |
|     |                         |              | Din_2 = 0 - 0F                         | F          |             |        |       |            |          |          |        | Properties              |                 |                 |         |        |
|     |                         |              | Din_3 = 0 - 0F                         | Ŧ          |             |        |       |            |          |          |        | Frame Definition "00h"  |                 |                 |         | ~      |
|     |                         |              | NodeError = 0<br>Ain 0 = 0 - mit       | - OK       |             |        |       |            |          |          |        | 21 21                   |                 |                 |         |        |
|     |                         |              | Ain_1 = 0 - mi                         | 'n         |             |        |       |            |          |          |        | × Changeable            |                 |                 |         |        |
|     |                         |              | Ain_2 = 0 - mi                         | n          |             |        |       |            |          |          |        | Checksum Type           | Enh             | anced           |         | _      |
|     |                         |              |                                        |            | 1           |        |       |            |          |          |        | Direction               | Dis             | bled            |         |        |
|     | ID                      | Length       | Data                                   | Count      | Direction   | CST    | Err   | rors       | Trigger  | Commen   | e .    | Event Frame             | No              |                 |         |        |
|     | Control xxx LIN         | 2            | ⊟ 72 19<br>DoutL 0 = 1 - 0N            | 0          | Publisher   | Enhanc | ed    |            | Manual   |          |        | Length                  | 2               |                 |         |        |
| .±  |                         |              | DoutL_1 = 1 - ON                       |            |             |        |       |            |          |          |        | Unconditional ID        | 00h             |                 |         |        |
| E   |                         |              | DoutL_2 = 0 - 0FF<br>DoutL_3 = 1 - 0N  |            |             |        |       |            |          |          |        | ReadOnly                |                 |                 |         |        |
| ns  |                         |              | DoutH_0 = 1 - ON                       |            |             |        |       |            |          |          |        | D                       | 00h             |                 |         |        |
| La  |                         |              | DoutH_1 = 0 - OFF<br>DoutH 2 = 0 - OFF |            |             |        |       |            |          |          |        | Protected ID            | 80h             |                 |         |        |
|     |                         |              | DoutH_3 = 1 - ON                       |            |             |        |       |            |          |          |        |                         |                 |                 |         |        |
|     | 05h                     | 2            | ⊞ FD 04                                | 0          | Publisher   | Enhanc | ed    |            | Manual   |          |        | Checksum Type           |                 |                 |         |        |
|     |                         |              |                                        |            |             |        |       |            |          |          |        | Defines the type for th | e checksum ca   | culation of the | UN-Fram | ie .   |
|     | L                       |              |                                        |            |             |        |       |            |          |          |        | dennition and can be    | classic, Enhand | ed or Automati  | с.      |        |
| 00  | onnected to PLIN-US     | 8 (19200)    | Channel: 1 Mode: Master                | Bus: Sleep | Overruns: 0 |        |       |            |          |          |        |                         |                 |                 |         |        |

Figure 6: Receive/Transmit tab

The **Receive/Transmit** or **Receive/Publisher** tab is the main element of PLIN-View Pro. It contains two lists, one for received LIN messages and one for to be transmitted ones. In Master mode, Receive/Transmit appears and LIN messages can be transmitted onto the bus. In Slave mode, Receive/Publisher appears. In this case it is not possible to transmit messages.

If a Master requests data from a Slave, the Slave can publish the data within the LIN frame. The Global Frame Table contains all entries for defined LIN frames that can be used by the LIN interface. In order to transmit a LIN frame, the basic frame definition in the properties must be adapted.

Do the following to transmit a LIN frame with PLIN-View Pro:

- 1. From the **Global Frame Table**, select a frame.
- 2. Change the **Checksum Type** property to **Enhanced** or **Classic**.

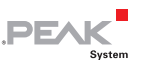

- 3. Change the **Direction** property to Publisher.
- 4. Select the menu command **Transmit** > **New Frame**.

The New frame dialog box appears.

| New frame        | ×         |
|------------------|-----------|
| ID (Hex):        |           |
| Control_xxx_LIN  | ~         |
| Data (18):       |           |
| Comment:         |           |
|                  |           |
| Frame Definition |           |
| ID:              | 05h       |
| PID:             | 85h       |
| Checksum Type:   | Enhanced  |
| Direction:       | Publisher |
| Length:          | 2         |
|                  |           |
|                  |           |
|                  | OK Cancel |

Figure 7: New frame dialog box

- 5. From the ID list, select the frame to be transmitted.
- 6. Enter the **Data** of the LIN frame in the corresponding field.
- 7. Confirm the entries with **OK**.
- Transmit the selected frame with the menu command Transmit > Send (alternatively Space bar).
- Note: You can also manage and activate schedule tables. Furthermore, you can open LDF files and use their information for managing schedule tables, displaying data in symbolic form, or validate and edit data.

**Tip:** In order to facilitate the work with the Global Frame table, the Transmit and Publisher lists and the schedule tables as well with LDF files, you can put those into a PLIN project file with the menu item **File** > **Save** and reload later on.

DF/

#### 4.1.2 Trace Tab

| 🦉 • 6                                                                                                    | - <i>01 0</i> % • | € ⊠0 | 19     | -    = 🖾 💞 🛛            | 0                                                                                                    |            |         |                                           |                    |                  |        |  |  |  |  |
|----------------------------------------------------------------------------------------------------|-------------------|------|--------|-------------------------|----------------------------------------------------------------------------------------------------|------------|---------|-------------------------------------------|--------------------|------------------|--------|--|--|--|--|
| 5 5                                                                                                    | 2222              |      |        |                         |                                                                                                    |            |         |                                           |                    |                  |        |  |  |  |  |
| Receive /                                                                                                 | Transmit 🚥 Tr     | ace  |        |                         |                                                                                                    |            |         | PLIN_USB: Tables                          |                    |                  |        |  |  |  |  |
| Recording., 107,7723 s 4312 Frames C1/Users/Screenshots en-US/Documents/PLIN-Slave with PLIN-USB 2.1./trc |                   |      |        |                         |                                                                                                    |            |         |                                           | Global Frame Table |                  |        |  |  |  |  |
|                                                                                                    | Direction         | 10   | Length | Deta.                   | Checknum                                                                                                    | CET        | Error A | ID                                        | Protected ID       | Direction        | Le     |  |  |  |  |
| C 0030                                                                                                    | Coherriber        |      | Congoi | 00.00                   | on one of the second second se | Coherend   | Entra   | 00h                                       | 806                | Disabled         | 2      |  |  |  |  |
| 0,09/2                                                                                                    | Subscriber        | 02   | -      | 00 00                   | 00                                                                                                    | Cabaaaad   |         | Status xxx LIN                            | C1h                | Subscriber       | 8      |  |  |  |  |
| 0,0222                                                                                                    | Dublishes         | 01   | 2      | 00 00 00 00 00 00 00 00 | 30                                                                                                    | Cabaaaad   |         | Free Status you LIN                       | 426                | Subscriber       | 2      |  |  |  |  |
| 0,0472                                                                                                    | Publisher         | 00   | 5      | 00.00                   | 20                                                                                                    | Cabaaaad   |         | Status on UN Econt                        | 021                | Subscribes       |        |  |  |  |  |
| 0,0722                                                                                                    | Subscriber        | 02   | -      | 00.00                   | 35                                                                                                    | Enhanced   |         | An an an an an an an an an an an an an an | C.III              | Disabled         |        |  |  |  |  |
| 107/2                                                                                                    | ouuscriber        | 01   |        | 00 00 00 00 00 00 00 00 | 30                                                                                                    | cristanced |         | own                                       | Can                | unacred          | 2      |  |  |  |  |
| 7472                                                                                                    | rounsher          | 00   | -      | 00.00                   |                                                                                                    | ennanced   |         | Control_xx_LIN                            | 850                | Publisher        | 2      |  |  |  |  |
|                                                                                                    | auuscriber        | 02   | 1      | 00.00                   | 10                                                                                                    | unishced   |         | OSh                                       | 06h                | Disabled         | 2      |  |  |  |  |
| 7972                                                                                                    | Dublisher         | 05   | 2      | 00.00                   | 74                                                                                                    | Enhanced   |         | 07h                                       | 47h                | Disabled         | 2      |  |  |  |  |
| 8333                                                                                                    | Publishes         |      | ÷      | 00.00                   |                                                                                                    | Enhanced   |         | 08h                                       | 08h                | Disabled         | 2      |  |  |  |  |
| 8472                                                                                                    | Subscriber        | 01   | 8      | 00.00.00.00.00.00.00.00 | 36                                                                                                    | Enhanced   |         | 09h                                       | 49h                | Disabled         | 2      |  |  |  |  |
| 8722                                                                                                    | Publisher         | 05   | 2      | 00.00                   | 74                                                                                                    | Enhanced   |         | 0Ah                                       | CAh                | Disabled         | 2      |  |  |  |  |
| 8972                                                                                                    | Subscriber        | 02   | 2      | 00.00                   | BD                                                                                                    | Enhanced   |         | OBh                                       | 86h                | Disabled         | 2      |  |  |  |  |
| 9222                                                                                                    | Subscriber        | 01   | 8      | 00 00 00 00 00 00 00 00 | 36                                                                                                    | Enhanced   |         | 000                                       | 4Ch                | Disabled         | 2      |  |  |  |  |
| 9472                                                                                                    | Publisher         | 05   | 2      | 00.00                   | 74                                                                                                    | Enhanced   |         | 000                                       | 005                | Dirabled         | -      |  |  |  |  |
| 9723                                                                                                    | Subscriber        | 02   | 2      | 00.00                   | 8D                                                                                                    | Enhanced   |         | 001                                       | art                | Disabled         |        |  |  |  |  |
| 9973                                                                                                    | Subscriber        | 01   | 8      | 00 00 00 00 00 00 00 00 | 36                                                                                                    | Enhanced   |         | <                                         |                    |                  |        |  |  |  |  |
| 0223                                                                                                    | Publisher         | 05   | 2      | 00.00                   | 74                                                                                                    | Enhanced   |         |                                           |                    |                  |        |  |  |  |  |
| 0473                                                                                                    | Subscriber        | 02   | 2      | 00.00                   | BD.                                                                                                    | Enhanced   |         | Properties                                |                    |                  |        |  |  |  |  |
| 0723                                                                                                    | Subscriber        | 01   |        | 00 00 00 00 00 00 00 00 | 38                                                                                                    | Enhanced   |         | Frame Definition "00h"                    |                    |                  |        |  |  |  |  |
| .0973                                                                                                    | Publisher         | 05   | 2      | 00.00                   | 78                                                                                                    | Enhanced   |         | 8n 61   101                               |                    |                  |        |  |  |  |  |
| 1223                                                                                                    | Subscriber        | 02   | 2      | 00 00                   | BD                                                                                                    | Enhanced   |         | BC Z =                                    |                    |                  | _      |  |  |  |  |
| ,1473                                                                                                    | Subscriber        | 01   | 8      | 00 00 00 00 00 00 00 00 | 36                                                                                                    | Enhanced   |         | Changeable                                |                    |                  |        |  |  |  |  |
| ,1723                                                                                                    | Publisher         | 05   | 2      | 00 00                   | 7A                                                                                                    | Enhanced   |         | Checksum Type                             | Enha               | nced             |        |  |  |  |  |
| 1973                                                                                                    | Subscriber        | 02   | 2      | 00 00                   | BD                                                                                                    | Enhanced   |         | Direction                                 | Disat              | iled             |        |  |  |  |  |
| 2223                                                                                                    | Subscriber        | 01   | 8      | 00 00 00 00 00 00 00 00 | 3E                                                                                                    | Enhanced   |         | Event Frame                               | No                 |                  |        |  |  |  |  |
| 2473                                                                                                    | Publisher         | 05   | 2      | 00.00                   | 7A                                                                                                    | Enhanced   |         | Length                                    | 2                  |                  |        |  |  |  |  |
| 2723                                                                                                    | Subscriber        | 02   | 2      | 00.00                   | BD                                                                                                    | Enhanced   |         | Unconditional ID                          | 006                |                  |        |  |  |  |  |
| ,2973                                                                                                    | Subscriber        | 01   | 8      | 00 00 00 00 00 00 00 00 | 3E                                                                                                    | Enhanced   |         | ReadOnly                                  |                    |                  |        |  |  |  |  |
| ,3223                                                                                                    | Publisher         | 05   | 2      | 00.00                   | 7A                                                                                                    | Enhanced   |         | D.                                        | 005                |                  | -      |  |  |  |  |
| ,3473                                                                                                    | Subscriber        | 02   | 2      | 00.00                   | BD                                                                                                    | Enhanced   |         | Postacted ID                              | 805                |                  |        |  |  |  |  |
| 3723                                                                                                    | Subscriber        | 01   | 8      | 00 00 00 00 00 00 00 00 | 36                                                                                                    | Enhanced   |         | Transferred to                            | 001                |                  |        |  |  |  |  |
| 3973                                                                                                    | Publisher         | 05   | 2      | 00.00                   | 7A                                                                                                    | Enhanced   |         |                                           |                    |                  |        |  |  |  |  |
| 4223                                                                                                    | Subscriber        | 02   | 2      | 00.00                   | BD                                                                                                    | Enhanced   |         |                                           |                    |                  |        |  |  |  |  |
| 4473                                                                                                    | Subscriber        | 01   | 8      | 00 00 00 00 00 00 00 00 | 36                                                                                                    | Enhanced   |         |                                           |                    |                  |        |  |  |  |  |
| ,4723                                                                                                    | Publisher         | 05   | 2      | 00.00                   | 7A                                                                                                    | Enhanced   |         | 0.1.7                                     |                    |                  |        |  |  |  |  |
| ,4973                                                                                                    | Subscriber        | 02   | 2      | 00.00                   | BD                                                                                                    | Enhanced   |         | Checksum lype                             |                    |                  |        |  |  |  |  |
| ,5223                                                                                                    | Subscriber        | 01   | 8      | 00 00 00 00 00 00 00 00 | 3E                                                                                                    | Enhanced   |         | Defines the type for th                   | e checksum ca      | iculation of the | LIN-FI |  |  |  |  |

Figure 8: Trace tab

On the **Trace** tab, the tracer (data logger) of PLIN-View Pro is used to record and display the communication on a LIN bus.

On startup of the tracer, the **Save as** dialog box appears. Enter a file name for saving the recording. The recording is continued until the LIN tracer is stopped or until the free space on the selected medium isn't enough anymore.

The upper area of the tab has a bar with information to the tracer status: the current status of the LIN tracer, the total run time, the number of recorded LIN frames, and the name of the current trace file for recording.

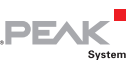

#### 4.1.3 Status Bar

Connected to PLIN-USB (19200) Channel: 1 Mode: Master Bus: Active Overruns: 0

Figure 9: Status bar

The status bar shows information about the current LIN hardware, the connected LIN channel, the mode of operation, the LIN bus status (Active/Sleep), and a counter for the unsent or unread LIN frames (Overruns).

You can find further information about the use of PLIN-View Pro in the help which you can invoke in the program via the **Help** menu or with the F1 key.

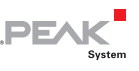

### 4.2 PLIN-API for the Connection of Selfcreated Programs

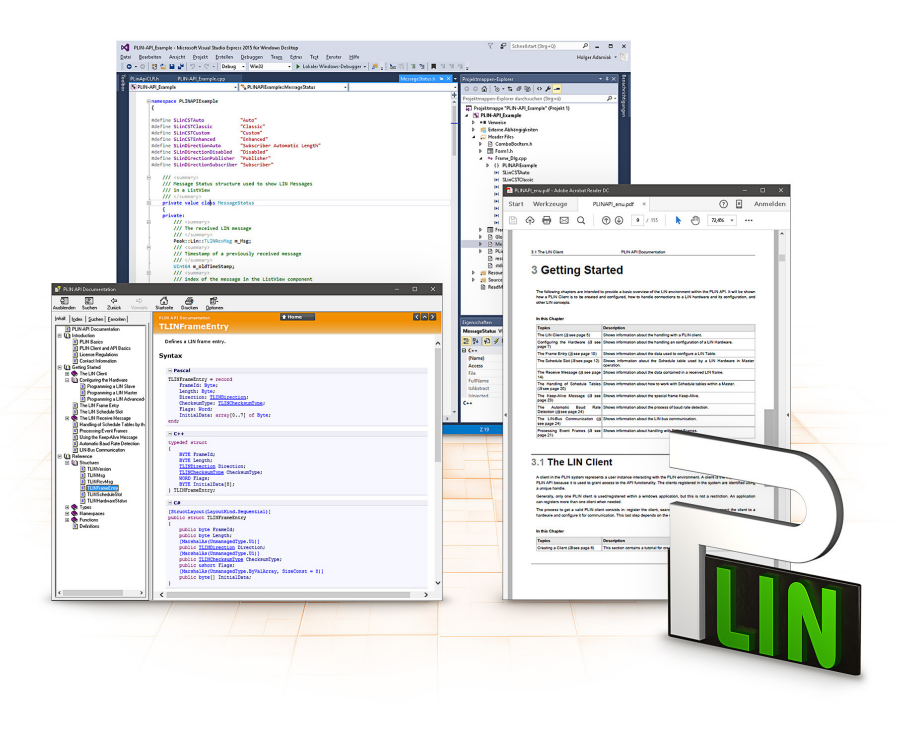

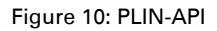

On the provided DVD in the directory branch <code>Develop/PC</code> interfaces/Windows/PLIN-API are files of the PLIN-API. This provides basic functions for connecting your own programs to PC LIN interfaces from PEAK-System and can be used for the following operating systems:

Windows 10, 8.1, 7 (32/64-Bit)

Furthermore, header files and programming examples (PLIN-View) are available for creating own applications in conjunction with the PLIN API for PC-LIN interfaces from PEAK-System. Read the detailed documentation of the interface (API) in each header file.

PEA

**Note**: You can find further information in the text and help files (file name extensions .txt and .chm).

#### Notes about the License

Device drivers, the PLIN interface DLL, and further files needed for linking are property of the PEAK-System Technik GmbH and may be used only in connection with a hardware component purchased from PEAK-System or one of its partners. If a LIN hardware component of third-party suppliers should be compatible to one of PEAK-System, then you are not allowed to use or to pass on the driver software of PEAK-System.

If a third-party supplier develops software based on the PLIN-API and problems occur during the use of this software, consult the software provider.

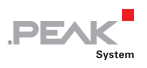

## 5 Technical Specifications

| Power supply        |                                                                                                    |
|---------------------|----------------------------------------------------------------------------------------------------|
| Supply voltage      | <ul> <li>5 V DC via USB port for PLIN-USB (without transceiver)</li> <li>6 - 28 V DC via pin 9 D-Sub for transceiver (required)</li> </ul> |
| Current consumption | USB: 30 mA<br>Auxiliary supply: max. 20 mA at 12 V                                                                                         |

| USB          |                    |
|--------------|--------------------|
| USB mode     | USB 2.0 Full-speed |
| USB port     | Plug type A        |
| Cable length | about 60 cm        |

#### LIN

| LIN standard   | 2.2, downward-compatible                                                                                  |
|----------------|----------------------------------------------------------------------------------------------------|
| LIN connection | D-Sub, 9-pin, LIN signal on pin 4, galvanic isolation up to 500 V                                         |
| Transceiver    | TJA1028T/3V3/20                                                                                           |
| Bitrates       | 1 - 20 kbit/s                                                                                             |
| Scheduler      | Initialized by software, processed by hardware<br>8 schedule tables with 256 slots in all<br>configurable |

#### Measures

| Size                        | 86 x 43 x 21 mm<br>See also dimension drawing Appendix B on<br>page 23 |
|-----------------------------|------------------------------------------------------------------------|
| Length USB connection cable | about 60 cm                                                            |
| Weight                      | about 80 g (incl. cable)                                               |

- - -

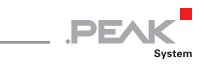

| Environment                              |                               |
|------------------------------------------|-------------------------------|
| Operating temperature                    | -40 - +85 °C (-40 - +185 °F)  |
| Temperature for storage and<br>transport | -40 - +100 °C (-40 - +212 °F) |
| Relative humidity                        | 15 - 90 %, not condensing     |
| Ingress protection (IEC 60529)           | IP20                          |

| Conformity |                                                          |
|------------|----------------------------------------------------------|
| EMV        | Directive 2014/30/EU                                     |
|            | DIN EN 55024:2016-05                                     |
|            | DIN EN 55032:2016-02                                     |
| RoHS 2     | Directive 2011/65/EU<br>DIN EN 50581 VDE 0042-12:2013-02 |

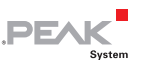

## Appendix A CE Certificate

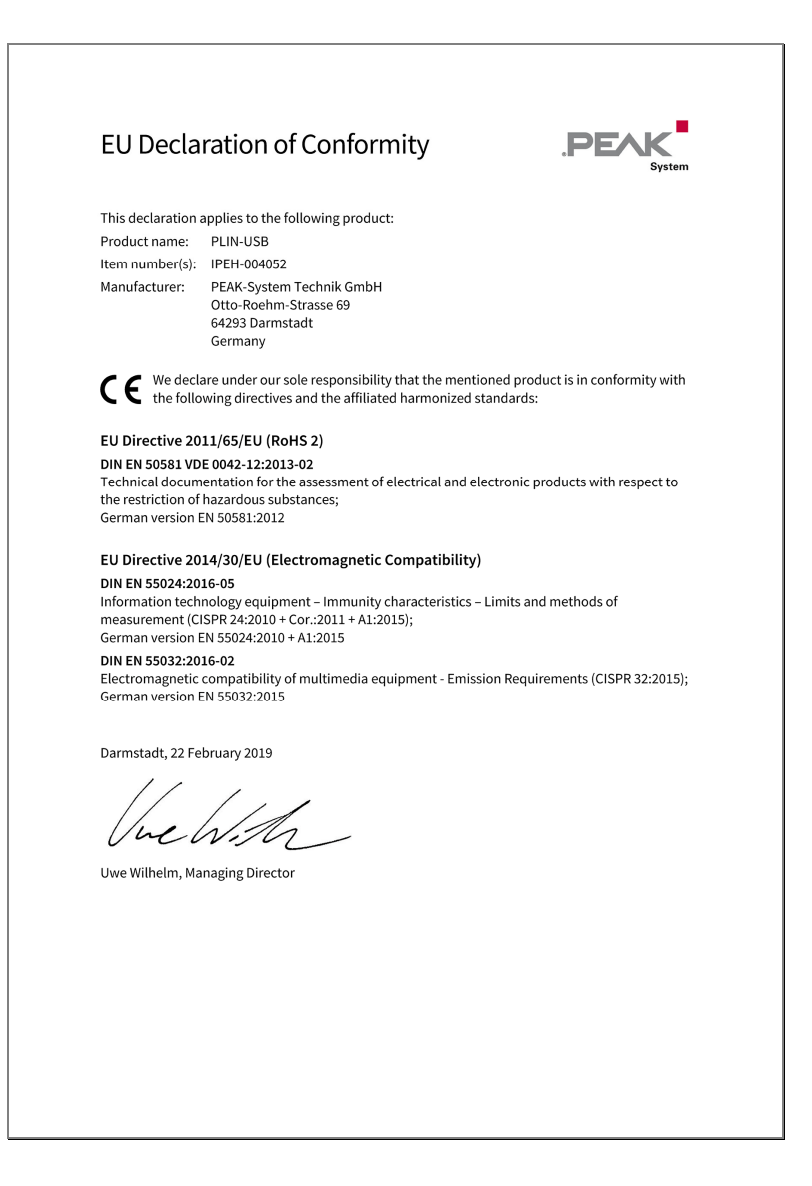

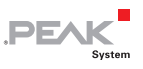

## Appendix B Dimension Drawing

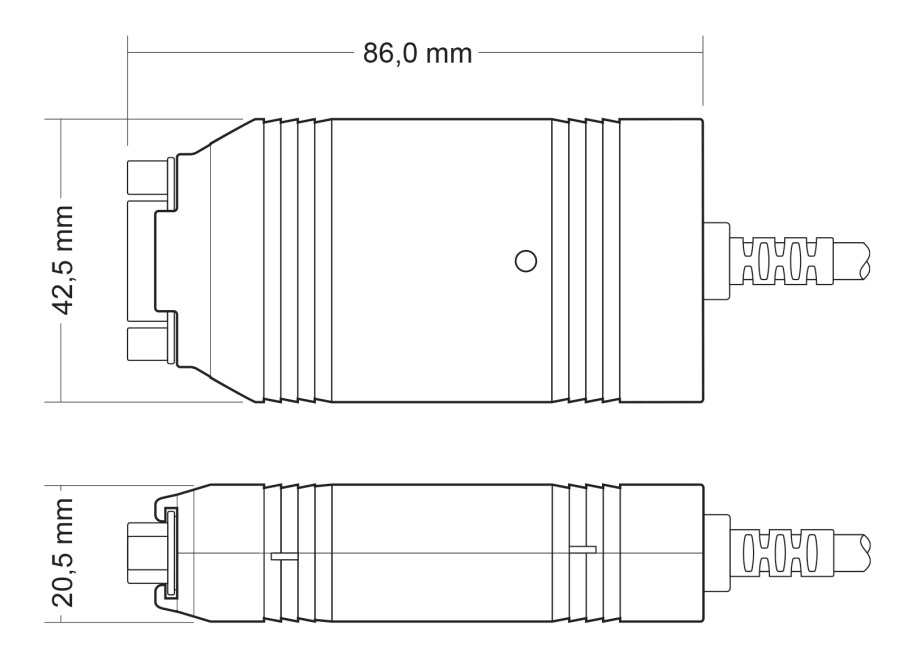

Figure 11: Dimension Drawing of the PLIN-USB

The figure does not show the original size.